# Publikāciju importēšana MENDELEY no CABI datubāzēm

Mg. inf.bib. **Elita Bērziņa** LLU Fundamentālā bibliotēka E-pasts: <u>eilita.berzina@llu.lv</u>

### Mendeley – Install Web Importer (https://www.mendeley.com/reference-

management/web-importer)

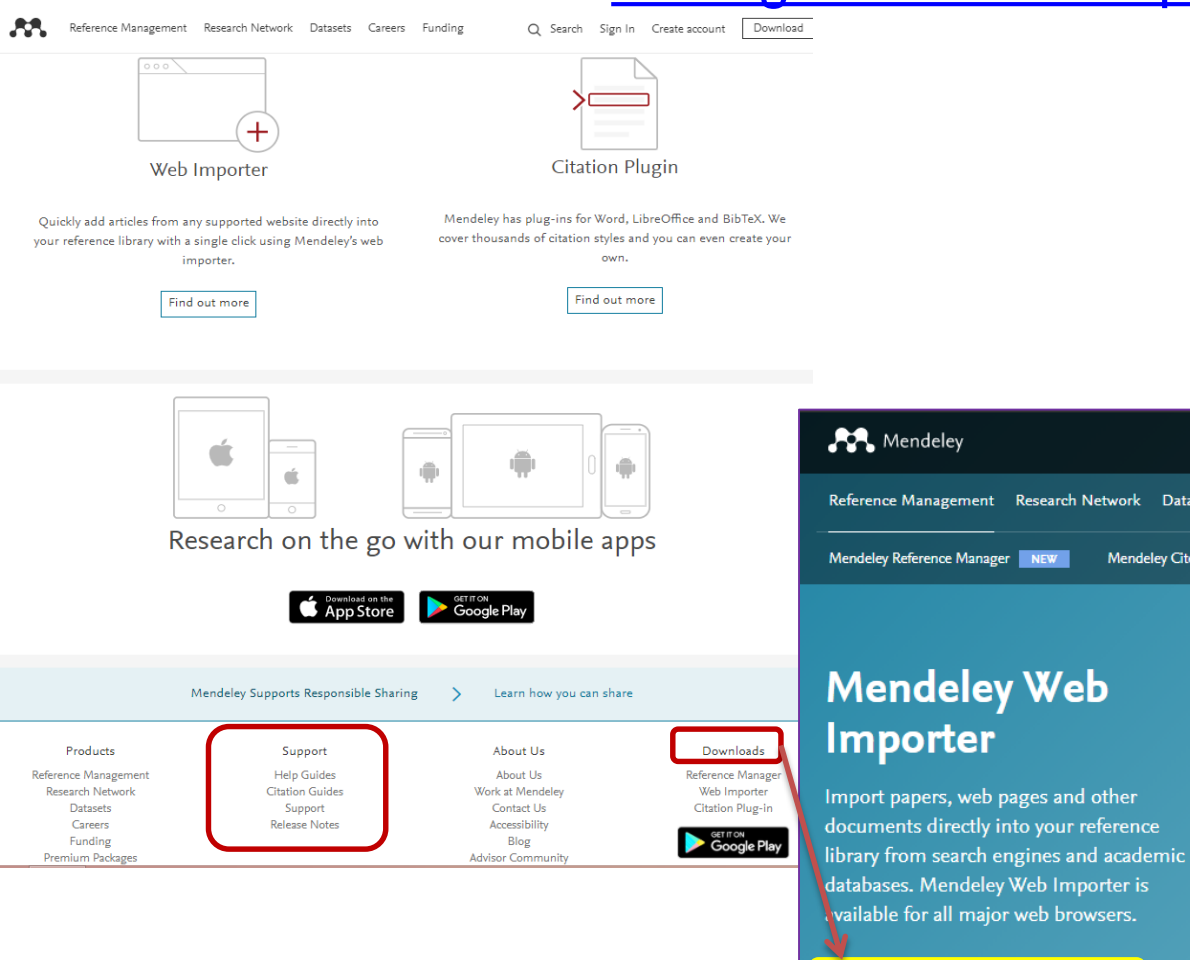

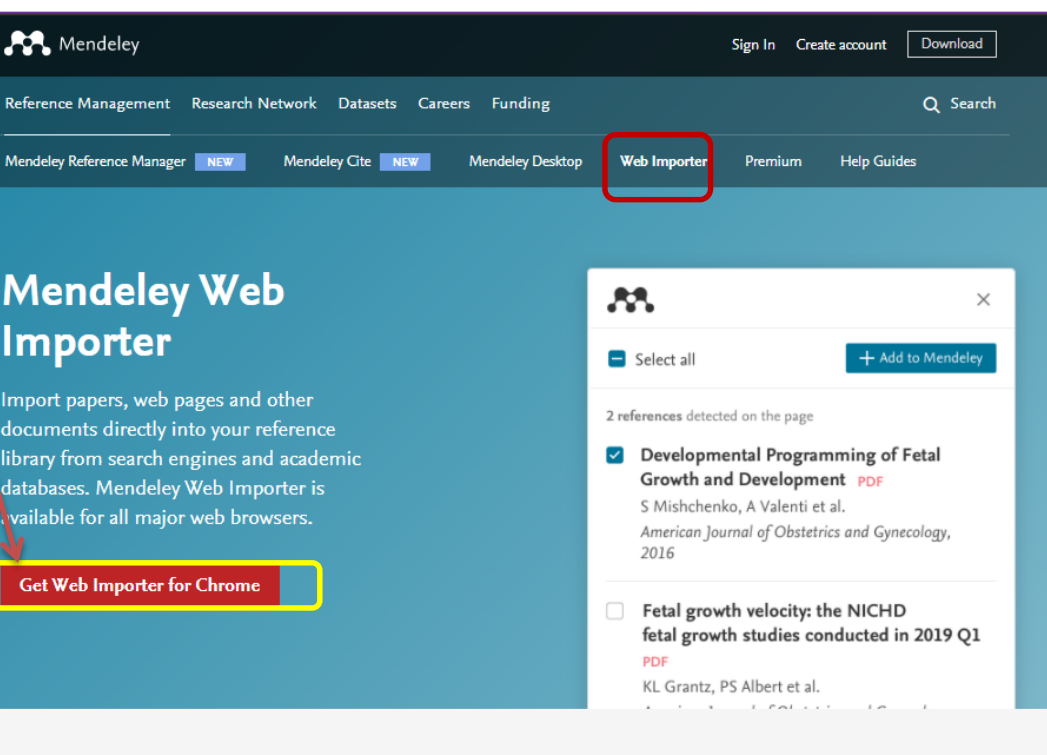

Convenience is king. Add references quickly and easily to your personal library from anywhere on the internet in just a few clicks.

We've rebuilt the Mendeley Web Importer to provide you with the most reliable tool for importing references with the most accurate metadata.

# Mendeley Web Importer – Google Chrome pārlūkprogramma

 $\sim$ 

| • |                                                                                           | Feed Library                                                                                                    | Suggest Groups Datasets Careers Funding Q Search 수69                               |  |  |  |
|---|-------------------------------------------------------------------------------------------|----------------------------------------------------------------------------------------------------|------------------------------------------------------------------------------------|--|--|--|
|   | FILTER BY<br>All posts<br>Citation updates                                                | <b>Articles suggested for you</b> related to A step towards understanding the relationship<br>between species diversity and psychological restoration of visitors in urban green<br>spaces using landscape heterogeneity<br>Oct 21 | ELSEVIER<br>© 2020 Mendeley Ltd.<br>Discover Mendeley • About • Work at Mendeley   |  |  |  |
|   | Article suggestions                                                                       | Configurational analysis and organization design: Towards a theory of structural heterogeneity                                                                                                    | Copyright * Terms of use * Privacy policy<br>Mendeley supports responsible sharing |  |  |  |
|   | Recently published articles                                                               | Grandori A, Furnari S<br>Research in the Sociology of Organizations (2013)                                                                                                    | RELX Group"                                                                        |  |  |  |
|   | GROUPS<br>Fundamental Library of<br>Latvia University of<br>Agriculture, Mendeley -<br>LL | + Add to library  I Get full text                                                                                                    |                                                                                    |  |  |  |
|   | level 1 Assessment<br>[Sarmite Linde]<br>Level 2 Assessment [Eilita                       | <b>Articles suggested for you</b> related to Trait identification of faba bean ideotypes for<br>Northern European environments<br>Oct 19                                                                                           |                                                                                    |  |  |  |
|   | Berzina]<br>Library and Information<br>Science                                            | <b>Response of cool-season grain legumes to waterlogging at flowering</b><br>Pampana S, Masoni A, Arduini I<br><i>Canadian Journal of Plant Science (2016)</i>                                                                     |                                                                                    |  |  |  |
|   | Mendeley for Librarians                                                                   | + Add to library 🛛 View PDF                                                                                                    |                                                                                    |  |  |  |
|   | Researcher Academy                                                                        |                                                                                                    |                                                                                    |  |  |  |

#### Publikāciju importēšana MENDELEY no

#### CABI Crop Protection Compendium (Ieiet ar LLU IS lietotājkontu), I

#### 

Datasheets Abstracts Full Text More Resources Library Glossary Search Crop Protection Compendium My CAB Smart searches di i Search over 27,000 datasheets and over 390,000 abstracts Filter by type Search soil Advanced Bibliographic Search > Advanced Datasheet Search > Changes to Compendia distribution data: the distribution tables, maps and references in datasheets have been performance to handle the data better for updating and align with a geographic standard. Further details are available on the About page PRA Tool for plant commodity and pest-initiated Pest Risk Analysis. Available as an addition to the CPG Horizon Scanning Tool for prioritizing invasive species threats. **Refine Results** 75.113 results found Sort Order 1 2 3 4 5 6 7 8 9 10 Results per page: 10 V Relevance Date (Recent First) Date (Oldest First) Search results Results Alphabetical (A to Z) Mark: All / None Geographical Location ^ Datasheet (Full) USA (8,343) India (6.962) 2 Soil-borne wheat mosaic virus China (4,122) Brazil (3,135) The virus mainly affects winter wheat but could also affect winter-sown spring wheat. Tolerant Australia (3,083) varieties are used in other countries to reduce the. G MORE RESULTS ... Datasheet (Full) Item Type ^ Streptomyces ipomoeae (Streptomycete soil rot (pox)) Journal article (61,965) Conference paper (7,860) The proportion of land used for sweetpotato production that is infested has Glossary (4,157) not been determined and the levels of infestation, soil pH and soil ... Datasheet (2,798) Book chapter (1,574)

C MORE RESULTS.

#### Publikāciju importēšana MENDELEY no

#### CABI Crop Protection Compendium (Ieiet ar LLU IS lietotājkontu), II

|                                                                                                    |                                                                                                    |                                                                  | ☆ 0                                                                                                    | 💌 🗷 🗢 😋 🛪 (                                                                                                    |
|----------------------------------------------------------------------------------------------------|----------------------------------------------------------------------------------------------------|------------------------------------------------------------------|----------------------------------------------------------------------------------------------------|----------------------------------------------------------------------------------------------------|
| Datasheets Abstracts                                                                                                    | Full Text Library Glossary                                                                                                    | More Resources                                                   | <b>X</b> We                                                                                                    | <b>f</b><br>eb Importer ×                                                                                                   |
| Search Crop Protection Compendium                                                                                                    | Smart searches                                                                                                    | ф Му САВІ                                                        | Select All augsne                                                                                                    | Add                                                                                                    |
| Search over 27,000 datasheets and over 390,0                                                                                                    | 00 abstracts                                                                                                    |                                                                  |                                                                                                    |                                                                                                    |
| Enter keyword or phrase                                                                                                    | sheet Search →                                                                                                    | Filter by type 👻 Search                                          | Add PDFs if available<br>neiga roistei, 1. G.<br>Mycologia, 8o, 4, 7 19                                                                                         | ынылен еса.<br>988                                                                                                    |
|                                                                                                    |                                                                                                    |                                                                  | PDF not found                                                                                                    |                                                                                                    |
| Changes to Compendia distribution data: the better for updating and align with a geographer PRA Tool for plant commodity and pest-in Horizon Scanning Tool for prioritizing inva                                                                                                    | Atrodoties publikācijas skat<br>Crop Protection Compendi                                                                                       | u formā CABI<br>um datubāzē,                                     | <ul> <li>Phytophthora crypto</li> <li>(Salvia officinalis I.)</li> <li>A. Garibaldi, D. Bert</li> <li>Plant Disease, 99, 1, 2</li> <li>PDF not found</li> </ul> | bea on common sage<br>in Italy<br>:etti et al.<br>2015                                                                      |
| Control of the second second secon | Bookmark slejā izvēlas<br><b>Mendeley</b> ». Mendeley rīks<br>kurā parādās publikācijas b<br>apraksts un tiek piedāvāta ie                     | «Save to<br>piedāvā logu,<br>ibliogrāfiskais<br>spēja izvēlēties | Application of select<br>against Phytophthon<br>in closed soilless sy<br>by slow sand filtration<br>Angelo Garibaldi, Ar<br>Crop Protection, 22, S<br>View PDF  | ted antagonistic strains<br>ra cryptogea on gerbera<br>/stems with disinfection<br>on PDF<br>ndrea Minuto et al.<br>8, 2003 |
| Phytophthora cryptoge                                                                                                    | mapi, kura saglabat dok<br>publikācijai ir pieejams piln<br>piedāvāta iespēja saglab                                                           | umentu. Ja<br>ais teksts, tiek<br>āt arī PDF.                    | First Report of Root<br>Wasabi (Wasabia ja<br>Caused by Phytopht<br>Michigan<br>L. L. Granke, B. R. F                                                           | and Crown Rot of<br>ponica Matsum.)<br>thora cryptogea in<br>Harlan et al.                                                  |
| Index                                                                                                    | Summary                                                                                                    |                                                                  | Plant Disease, 90, 9,                                                                                                    | 9 2012                                                                                                    |
| Pictures<br>Identity<br>Taxonomic Tree<br>Notes on Taxonomy and Nomenclature<br>Description<br>Distribution<br>Distribution<br>Distribution Table<br>Hosts/Species Affected<br>Host Plants and Other Plants Affected                                                                                                    | Last modified<br>05 November 2020<br>Datasheet Type(s)<br>Pest<br>Preferred Scientific Name<br>Phytophthora cryptogea<br>Preferred Common Name |                                                                  | Eilita                                                                                                    | View Library                                                                                                    |

tomato foot rot

Growth States

### Mendeley Library Publikācijas apraksts no CAB datubāzes

| Library Library Li | → C 🔒 mendeley.com/refe                 | erence-manager/library/recently-added/                          |              |                                                                              | ९ 🖈 🛛 🐱 📕 🗘 😭 🖈                                                                                                    |
|----------------------------------------------------------------------------------------------------|-----------------------------------------|-----------------------------------------------------------------|--------------|------------------------------------------------------------------------------|----------------------------------------------------------------------------------------------------|
| minication of polity waste and noc husk using additives     If Addition Biolansomer A comprehensive computational lool for sm.   If Addition If Addition   If Addition If Addition   <                                                                                                    | Library                                 | Notebook                                                        |              |                                                                              | € 🚳 Eilita Berzina, Mg. Inf.Sc.                                                                                                    |
| + Add new <ul> <li>Recently Added</li> </ul> <ul> <li>A Add new</li> </ul> <ul> <li>A Add new</li> </ul> <ul> <li>A Add new</li> </ul> <ul> <li>A Add new</li> </ul> <ul> <li>A Add new</li> </ul> <ul> <li>A Add new</li> </ul> <ul> <li>A Add new</li> </ul> <                                                                                                    | umification of poultry waste and ri     | ce husk using additives 💿 BioTransformer: A comprehensive compu | utational to | ool for sm (2) High-throughput cell and spheroid mechanics in virtual fluidi | Solar system exploration via comparative planetology, Gla                                                                                                    |
| IN       All References       VER       TILE         © Recently Added                                                                                                    | + Add new                               | Recently Added                                                  |              | Q Search =                                                                   | Info Annotations Notebook                                                                                                    |
| © Recently Added       • ☆ C Garbaidi A, Minuto A, Grasso V, Guilino M       2003       Application of selected antagonistic strains against Phytophthora cryptoge or generating against Phytophthora cryptoge or generating against Phytophthora cryptoge against Phytophthora cryptoge against Phytophthora cryptoge agai                                                        | \ All References                        | authors                                                         | YEAR         | τιπε                                                                         |                                                                                                    |
| Favorites     Favorites    | Recently Added     Recently Read        | • 🏫 🗹 Garibaldi A, Minuto A, Grasso V, Gullino M                | 2003         | Application of selected antagonistic strains against Phytophthora cryptor    | Application of selected antagonistic                                                                                                    |
| Image: My Publications          • ☆ Jiang J, Wang S, Guo W, Fernandez C, Wagner A         2020       Prefrontal reinstatement of contextual task demand is predicted by septi-         arb many statement of contextual task demand is predicted by septi-         arb many statement in elimitatine many statement of context                                                     | ☆ Favorites                             | ● ☆ 🔄 Burkhardt D, Nazemi K, Kuijper A, Ginters E               | 2019         | A mobile visual analytics approach for instant trend analysis in mobile co   | strains against Phytophthora cryptogea on<br>gerbera in closed soilless systems with                                                                                                    |
| • ☆ Nau M, Navaro Schröder T, Frey M, Doeller C       2020       Behavior-dependent directional tuning in the human visual-navigation in       Crop Protection, (2003), 1053-1061, 22(8)         Augsne                                                                                                    | My Publications Trash                   | • 🛱 🛛 Jiang J, Wang S, Guo W, Fernandez C, Wagner A             | 2020         | Prefrontal reinstatement of contextual task demand is predicted by separ     | disinfection by slow sand filtration<br>Garibaldi A, Minuto A, Grasso V et al. See more                                                                                                    |
| COLLECTONS                                                                                                    | -                                       | • 🛱 🗌 Nau M, Navarro Schröder T, Frey M, Doeller C              | 2020         | Behavior-dependent directional tuning in the human visual-navigation ne      | Crop Protection, (2003), 1053-1061, 22(8)                                                                                                    |
| Digital as bibliotekas = Digital Lit                                                                                                    | COLLECTIONS<br>augsne                   | 🖄 🔹 Panhwar M, Czerwinski F, Dabbiru V, Komaragiri Y,           | 2020         | High-throughput cell and spheroid mechanics in virtual fluidic channels      | Add additional information                                                                                                    |
| ABSTRACT         ABSTRACT                                                                                                    | Digitalas bibliotekas = Digital Lit     | 🛱 📃 Glassmeier K                                                | 2020         | Solar system exploration via comparative planetology                         | E Read                                                                                                    |
| Elsevier E-book Veterina rMedic                                                                                                    | EBSCO                                   | • 🛱 Sunaga T, Meng Y, Zhuang X                                  | 2020         | Interactions between instrumental timbre and consumers' regulatory focu      | ABSTRACT<br>In two separate trials during 2000-2002, the efficacy of slow                                                                                                    |
| Google Scholar                                                                                                    | Elsevier E-book Veterina rMedic<br>food | • 🛱 🔄 Song Q, Baroni A, Sawant R, Ni P, Brandli V, Cheno        | 2020         | Ptychography retrieval of fully polarized holograms from geometric-phase     | cryptogea propagules, artificially added in the recirculating<br>nutrient solution, was evaluated with gerbera plants grown in                                                                |
| Grantitas        • ☆ Vintere A       • ☆ Nagenta T, Barros A, de Carvalho C, dos Santos A, 2021       Information literacy       Information resources       • ☆ I reference selected       • ☆ Organize ∧ Mark as ∨ Export ∨ Delete       • ☆ Delete       • ☆ Organize ∧ Mark as ∨ Export ∨ Delete       • ☆ Delete       • ☆ Organize ∧ Delete       • ☆ Organize ∧ Delete                                  | Google Scholar                          | • 🛱 🗌 Höhl W                                                    | 2020         | Add to Collection virtual worlds—designing an integrative and eco            | closed soilless systems. A slow sand filtration technique was<br>tested both alone and in combination with different antagonistic<br>strains belonging to Fusarium spp. and Trichoderma spp., |
| Indexing <ul> <li></li></ul>                                                                                                    | Gramatas<br>Harvesting                  | ● ☆ Vintere A                                                   | 2017         | Add to Private Group :es and competence-based mathematics learnin            | isolated from gerbera rhizosphere and applied into the soilless system. The dynamics of these fungi Read more                                                                                 |
| Information resources 1 reference selected Organize A Mark as A Export A Delete                                                                                                    | IEEE                                    | • 🖄 🗌 Argenta T, Barros A, de Carvalho C, dos Santos A,         | 2021         | Add to Public Group<br>ular sludge systems: Impacts on granulation an        | tags 🕀                                                                                                    |
| Information resources 1 reference selected Organize A Mark as A Delete                                                                                                    | Information literacy                    | Rroncic D. Skulane I. Illiine I.I                               | 2013         |                                                                              |                                                                                                    |
|                                                                                                    | Information resources                   | 1 reference selected                                            |              | Organize ∧ Mark as ∨ Export ∨ Delete                                         |                                                                                                    |

# Mendeley Desktop

|                                                                                                    |                                                                 |                                                                                                    |                                                |       | Tespeja sinnronizet datus ar                                                                                                    |
|----------------------------------------------------------------------------------------------------|-----------------------------------------------------------------|----------------------------------------------------------------------------------------------------|------------------------------------------------|-------|----------------------------------------------------------------------------------------------------|
| ile Edit View Tools Help                                                                                                    |                                                                 |                                                                                                    |                                                | ]     | Mendeley «Library» tiešsaistē                                                                                                    |
|                                                                                                    |                                                                 |                                                                                                    |                                                | 1 (   | (online). Izmanto gadījumā, ja resursi                                                                                                    |
| Add Folders Related Sync Help                                                                                                    |                                                                 |                                                                                                    |                                                | 1     | tiek ienludināti no failiem (datnēm)                                                                                                    |
| TIY LINALS                                                                                                    |                                                                 |                                                                                                    |                                                |       | Mendelev Deskton personīgajā                                                                                                    |
| All Documents                                                                                                    | Ldit Settings                                                   |                                                                                                    |                                                |       | deterā                                                                                                    |
| Recently Added                                                                                                    | \star 🔹 🗈 Authors                                               | Title                                                                                                    | Year Published In Adde                         | ea    | dalora.                                                                                                    |
| Recently Read                                                                                                    | Dalmora, Adilson C.; Ramos,                                     | Chemical characterization, nano-particle mineralogy and particle<br>size distribution of basalt dust wastes                            | 2016 Science of The Total 25/02<br>Environment | 02/19 | ype: Journal Article                                                                                                    |
| Pavorites     Needs Review                                                                                                    | 🙏 👝 👩 Kārkliņš, Aldis; Ruža, Antons                             | Augsnē esošā slāpekļa pieejamība kultūraugiem = Soil nitrogen                                                                          | 2014 Ražas svētki 25/02                        | 02/19 | Application of selected antagonistic strains against Phytophthora cryptogea on gerbera in                                                                                                    |
| & My Publications                                                                                                    |                                                                 | availability for crops / Aldis Kārkliņš, Antons Ruža                                                                                   | "Vecauce - 2014"                               |       | closed soilless systems with disinfection by slow sand filtration                                                                                                    |
| 🔄 Unsorted                                                                                                    | Garibaldi, Angelo; Minuto,<br>Andrea; Grasso, Valeria; Gullino. | Application of selected antagonistic strains against Phytophthora<br>cryptogea on gerbera in closed soilless systems with disinfection | 2003 Crop Protection 10:49                     | 19pm  | Authors: A. Garibaldi, A. Minuto, V. Grasso et al.                                                                                                    |
| 🔑 augsne                                                                                                    |                                                                 |                                                                                                    |                                                |       | Wew research ratalog entry for this paper                                                                                                    |
| 🔑 Digitalas bibliotekas = Digital Library                                                                                                    |                                                                 |                                                                                                    |                                                |       |                                                                                                    |
| Disertacijas                                                                                                    |                                                                 | Jespāja s                                                                                                    | skatīt saglabātas                              |       | Journal: Crop Protection                                                                                                    |
| EBSCO                                                                                                    |                                                                 | lespeja s                                                                                                    | skallt sagiabalos                              |       | Year: 2003                                                                                                    |
| Elsevier E-book Veterina Medicine                                                                                                    |                                                                 | resursus                                                                                                    | , labot                                        |       | Issue: 8                                                                                                    |
| food additives                                                                                                    |                                                                 | bibliogra                                                                                                    | āfiskos datus, kā                              |       | Pages: 1053-1061                                                                                                    |
| Difference for the second second seco |                                                                 | arī veido                                                                                                    | ot elektronisko                                |       | Abstract:                                                                                                    |
| 🕕 Google Scholar                                                                                                    |                                                                 |                                                                                                    |                                                |       | In two separate trials during 2000-2002, the efficacy of slow sand filtration and UV treatment in eliminating Phytophthora cryptogea                                                                                                    |
| 📜 Grāmatas                                                                                                    |                                                                 | ргаикци.                                                                                                    |                                                |       | propagules, artificially added in the recirculating nutrient solution, was evaluated with gerbera plants grown in closed soilless systems. A slow sand filtration technique was tested both alone and in combination with different antagonistic strains belonging to Fusarium spp. and                                                                                                    |
| Harvesting                                                                                                    |                                                                 |                                                                                                    |                                                |       | Trichoderma spp., isolated from gerbera rhizosphere and applied into the solless system. The dynamics of these fung in the recirculating<br>nutrient solution and in the sand filter was also investigated by plate counts on selective media. Slow sand filtration and UV treatment were                                                                                                    |
|                                                                                                    |                                                                 |                                                                                                    |                                                |       | both effective in reducing P. cryptogea root rot. However, slow sand filtration may be a more feasible disinfection method than UV because of lower costs of installation and maintenance and for its adaptability to a wide range of production systems. Moreover, this disinfection                                                                                                    |
| D Indexing                                                                                                    |                                                                 |                                                                                                    |                                                |       | technique can be successfully combine with the application of antagonistic microorganisms. © 2003 Elsevier Ltd. All rights reserved.                                                                                                    |
| Information resources                                                                                                    |                                                                 |                                                                                                    |                                                |       | -                                                                                                    |
| Information systems                                                                                                    |                                                                 |                                                                                                    |                                                |       | › Tags:                                                                                                    |
| Izglītība = Education                                                                                                    |                                                                 |                                                                                                    |                                                |       |                                                                                                    |
| 🕕 kludas                                                                                                    |                                                                 |                                                                                                    |                                                |       | Author Keywords:                                                                                                    |
| l kludas 1                                                                                                    |                                                                 |                                                                                                    |                                                |       | Biological control; Disinfection treatments; Gerbera; Root rot; Solless cultivation                                                                                                    |
| 🐌 lauksainiecibar                                                                                                    |                                                                 |                                                                                                    |                                                |       | Date Accessed:                                                                                                    |
| LLU macibspeku publikacijas EBSCO, CAB Abstr                                                                                                    |                                                                 |                                                                                                    |                                                |       | 2020-12-01                                                                                                    |
| III macibspeku publikacijas Sciencebirect                                                                                                    |                                                                 |                                                                                                    |                                                |       | Month:                                                                                                    |
| LLU macibspeku publikacijas Web of Science                                                                                                    |                                                                 |                                                                                                    |                                                |       | September                                                                                                    |
| 🛚 📙 LLU maģistrantu un doktorantu veidotie apraksti                                                                                                    |                                                                 |                                                                                                    |                                                |       | Publisher:                                                                                                    |
| DLU publikācijas EBSCO, CAB Abstracts nav pē                                                                                                    |                                                                 |                                                                                                    |                                                |       | Elsevier BV                                                                                                    |
| iltar by My Tage                                                                                                    | -                                                               |                                                                                                    |                                                |       | URL:                                                                                                    |
|                                                                                                    |                                                                 |                                                                                                    |                                                |       | <sup>(1)</sup> <sup>(1)</sup> |
|                                                                                                    |                                                                 |                                                                                                    |                                                |       |                                                                                                    |
|                                                                                                    |                                                                 |                                                                                                    |                                                |       | Ariny TD:                                                                                                    |
|                                                                                                    |                                                                 |                                                                                                    |                                                |       | DOI: 10.1016/S0261-2194(03)00139-X                                                                                                    |
|                                                                                                    |                                                                 |                                                                                                    |                                                |       | 15314: 02612194                                                                                                    |
|                                                                                                    |                                                                 |                                                                                                    |                                                |       | PMID:                                                                                                    |
|                                                                                                    |                                                                 |                                                                                                    |                                                |       | Files: 7                                                                                                    |
|                                                                                                    | 11                                                              |                                                                                                    |                                                |       |                                                                                                    |

### Citēšana un literatūras saraksts (Bibliography, References) no Mendeley Library avotiem

| 副 日 ち・ じ 崎 口 良 = FILE HOME INSERT DESIGN PAGE LAYO JT REFERENCES MAILINGS REVIE                                                                                                    | Document1 - Word                                                                                                    | ? 📧 — 🕾 🗙<br>Ilufb, Fundamentala biblioteka 🕶 🌉 |
|----------------------------------------------------------------------------------------------------|----------------------------------------------------------------------------------------------------|-------------------------------------------------|
| Table of Contents Table of Contents Table of Con | shy                                                                                                    | ~                                               |
| 2                                                                                                    | reviews that investigated the efficacy of vaccination and targeted feed and water additives to<br>reduce. Salmonella colonization in broiler" (Young et al., 2014)                                                                                                    |                                                 |
|                                                                                                    | Application of selected antagonistic strains against Phytophthora cryptogea on         Application of selected antagonistic strains against Phytophthora cryptogea on gerbera in closed soilless systems with disinf         Angelo Garibaldit, A Minutor, V Grasso, 2003 - Crop Protection         Abstractbe successfully combine with the application of antagonistic micrographisms. © 2003 Elsevier                                                          |                                                 |
|                                                                                                    | Microfluidics by so<br>science research -Wh                                                                                                    |                                                 |
|                                                                                                    | benchtop devices. de<br>cleanroom equipmen<br>The UV system used to disinfest the circulating nutrient solution (UV-C rays. 254 nm. 300)                                                                                                    |                                                 |
| <ul> <li>Π</li> <li>-</li> <li>-</li></ul>                                                                                                    | mJ/cm2ofirradiation per flow rate of 0.5·1/min) was adapted from system used for the<br>disinfestation of drinking water. The water was pumped into the UV system, switched on120 s<br>in advance, only when the plants were irrigated with the flow rate adjusted by a flow meta-<br>locatedbetween the pump and the UV emitter. The final flowrate was 0.5·1/min.(Garbaldi,<br>Minuto, Grasso, & Gullino, 2003)(Garibaldi et al., 2003)(Garibaldi et al., 2003) |                                                 |
|                                                                                                    | Literatūras avotu saraksts ( <u>Bibliography</u> , References)¶                                                                                                    |                                                 |
| -<br>-<br>-<br>-<br>-<br>-<br>-<br>-<br>-<br>-<br>-<br>-<br>-<br>-<br>-<br>-<br>-<br>-<br>-                                                                                                    | Garibaldi, A., Minuto, A., Grasso, V., & Gullino, M. L. (2003). Application of selected<br>antagonistic strains against Phytophthora cryptogea on gerbera in closed soilless systems<br>with disinfection by slow sand filtration. <i>Crop Protection</i> , 22(8), 1053–1061. Retrieved<br>September 2003, from<br>https://linkinghub.elsevier.com/retrieve/pii/S026121940300139X. DOI: 10.1016/S0261-<br>2194(03)00139-X.¶                                       |                                                 |
|                                                                                                    | Jankovska, I. (2013)Rīgas pilsētas mežu-apsaimniekošanas problemātika-un risinājumi.<br>Promocijas-darba-kopsavilkums-Dr.silv. zinātniskā-grāda-iegūšanai. Latvijas<br>Lauksaimniecības universitāte. Retrieved from http://llufb.llu.lv/dissertation-<br>summary/forestry/llzeJankovska_promoc_darba_kopsavilkums_2013_LLU_MF.pdf.¶                                                                                                    |                                                 |
| n<br>-                                                                                                    | Mirashe, S. P., & Kalyankar, N. V. (2010). Cloud Computing. Communications of the ACM,<br>51(7), 9. Retrieved from http://arxiv.org/abs/1003.4074.¶                                                                                                    |                                                 |
|                                                                                                    | Panhwar, M. H., Czerwinski, F., Dabbiru, V. A. S., Komaragiri, Y., Fregin, B., Biedenweg, D., Otto, O. (2020). High-throughput cell and spheroid mechanics in virtual fluidic                                                                                                    |                                                 |

Jautājumi: <u>llufb@llu.lv</u> <u>eilita.berzina@llu.lv</u>

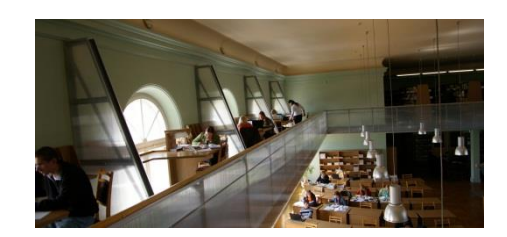